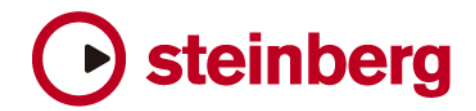

テクニカルノート0002 - 2005.10

# Time Baseのアップデート

本書では、Time BaseのEPROMの交換方法を説明します。

# 1. はじめに

Time Baseを新しいソフトウェアバージョンにアップデートするには、Time Base内部のEPROMを交換する必要があります。

# 2. 必要な道具

- \* プラスドライバー
- \* "EPROM-Extractor" (または2つのマイナスドライバー)
- \* PAT (テスター)
- \* 静電気防止リストバンド

# 3. Time Baseユニットを開く

Time Baseに接続されたすべてのケーブルをはずします。 Time Baseを作業台に置きます。 19個のプラスネジをはずします(上部11個、下部8個)。 カバーを後ろ側にスライドさせます。 静電気防止リストバンドを装着し、Time Baseの金属部分に手を触れてください。

#### 4. EPROMの交換

EPROMを注意して取り除きます。EPROMはユニット中央(D4)にある32ピンのDILデバイスです。 ソケットの正しい位置確認をして、新しいEPROMを差し込みます。 EPROMの切り取り部分が、Time Baseの後側を指すように差してください。 装着状況をチェックしてください。

# 5. Time Baseユニットを閉じる

Time Baseの後部からカバーをスライドして閉じます。そして19個のネジを取り付けます。

# 6. 安全確認

Time BaseをPAT(テスター)に接続し必要なテストを行います。

# 7. 新しいソフトウェアの初期化

Time Baseを接続し、電源を投入します。 新しいソフトウェアバージョンが初期化し、Time Baseの動作を検証します。 (Time Baseの初期化方法が分からない場合は、マニュアル60ページ - サービス/マシンページ をご確認ください。)